Bitte beachten Sie, dass es sich hier um einen migrierten TV-Vertrag handelt. Das bedeutet für Sie, dass Sie hier auf IPL keine Dokumente zu diesem Vertrag abrufen können. Nachfolgend haben wir Ihnen aber einen Leitfaden erstellt, wie Sie leicht über das Maklerportal Zugriff auf die alten Dokumente bekommen. Schritt 1:

## Allianz 🕕 Esa

sicherungsnehmer

KFZ-Kennzeichen

 $\sim$ 

#### Alternative 1:

Geben Sie Ihre Vermittlernummer und den Kundennamen ein und wählen für den Bereich Sach Gesamt:

|                                                                                                    |                                 | -                |                                                                                  |                             |
|----------------------------------------------------------------------------------------------------|---------------------------------|------------------|----------------------------------------------------------------------------------|-----------------------------|
| Vermittlernummer eingeben                                                                               |                                 |                  |                                                                                  |                             |
| Verträge anzeigen                                                                                       | Anträge anzeig                  | gen              |                                                                                  |                             |
|                                                                                                    |                                 |                  |                                                                                  |                             |
| Suche                                                                                                   |                                 |                  |                                                                                  |                             |
| Suche<br>(i) Hinweis: Abhängig von Bereic<br>Mehr erfahren →                                            | h und Vertragsart werden die    | am Vertrag betei | ligten Personen / Firmen gesucht,                                                | oder nur der Versicherungsi |
| Suche<br>() Hinweis: Abhängig von Bereic<br>Mehr erfahren →<br>Name / Firma                             | h und Vertragsart werden die d  | am Vertrag betei | ligten Personen / Firmen gesucht,<br>Vorname                                     | oder nur der Versicherungsi |
| Suche<br>() Hinweis: Abhängig von Bereic<br>Mehr erfahren →<br>Name / Firma                             | .h und Vertragsart werden die i | am Vertrag betei | ligten Personen / Firmen gesucht,<br>Vorname                                     | oder nur der Versicherungsr |
| Suche (i) Hinweis: Abhängig von Bereic Mehr erfahren → Name / Firma Geburtsdatum                        | h und Vertragsart werden die d  | am Vertrag betei | iligten Personen / Firmen gesucht,<br>Vorname                                    | oder nur der Versicherungsr |
| Suche () Hinweis: Abhängig von Bereic Mehr erfahren → Name / Firma Geburtsdatum TT.MMJJJJJ              | ih und Vertragsart werden die d | am Vertrag betei | ligten Personen / Firmen gesucht,<br>Vorname<br>Vertragsnummer                   | oder nur der Versicherungsr |
| Suche  (i) Hinweis: Abhängig von Bereic Mehr erfahren →  Name / Firma  Geburtsdatum  TT.MMJJJJ  Bereich | ch und Vertragsart werden die o | am Vertrag betei | ligten Personen / Firmen gesucht,<br>Vorname<br>Vertragsnummer<br>Vertragsstatus | oder nur der Versicherungsr |

hmer

#### Alternative 2:

Bereich

Sach Gesamt

Sollten Sie bereits die Vorversicherungsnummer des aktiven TV-Vertrages haben (erkennbar: GTV/XX/XXX), können Sie auch diese direkt unter dem Feld Vertragsnummer eingeben:

| Vertragsübersicht / Eingereichte A                                                                      | nträge                                                           |
|----------------------------------------------------------------------------------------------------|------------------------------------------------------------------|
| VTNR MSN                                                                                                |                                                                  |
| Vermittlernummer eingeben                                                                               |                                                                  |
| 00/000/0000                                                                                             |                                                                  |
| 💽 Verträge anzeigen 🛛 💽 Anträge anzeige                                                                 | en                                                               |
| Suche                                                                                                   |                                                                  |
| <ul> <li>(i) Hinweis: Abhängig von Bereich und Vertragsart werden die an<br/>Mehr erfahren →</li> </ul> | n Vertrag beteiligten Personen / Firmen gesucht, oder nur der Ve |
| Name / Firma                                                                                            | Vorname                                                          |
| Geburtsdatum                                                                                            | Vertragsnummer                                                   |
| [TT.MM.JJJ]                                                                                             |                                                                  |
|                                                                                                    |                                                                  |

Vertragsstatus

 $\sim$ 

Vertragsart

 $\checkmark$ 

Schritt 2: Um auf die Dokumente des aktiven Vertrages zu kommen, müssen Sie als Workaround auf den als storniert gekennzeichneten Vorvertrag (erkennbar: GTV/XX/XXXX) gehen. Klicken Sie auf die drei senkrechten Punkte in und wählen *Vorgänge/Dokumente* 

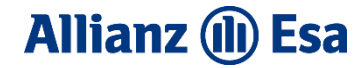

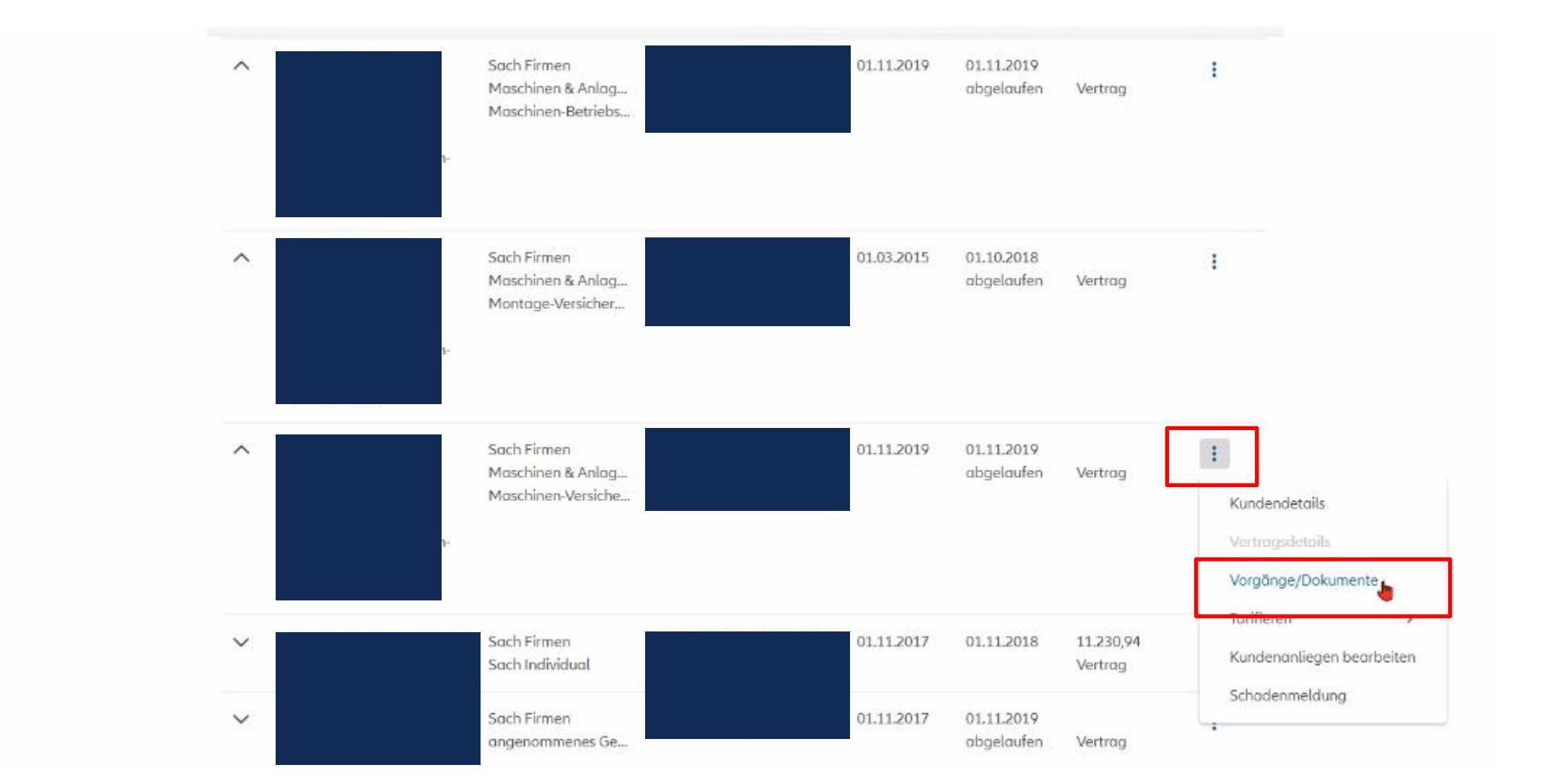

### Schritt 1: Sie landen in Service ABS und können die freigegebenen Dokumente sehen und auch aufrufen

# Allianz (II) Esa

| mente             | ~ | Cotum      | ≎ Inhalt                                                                                          |    |  |              |  |
|-------------------|---|------------|---------------------------------------------------------------------------------------------------|----|--|--------------|--|
| gänge / Dokumente |   |            | E-Mail                                                                                            |    |  |              |  |
|                   | â | 02.03.2022 | Stichtagsmeldung/Beitragsregulierung<br>Brief (Sach Betrieb)<br>Bestandsmeldung 1.11.21<br>E-Mail |    |  | Eingangspost |  |
|                   | 8 | 02.03.2022 | Stichtagsmeldung/Beitragsregulierung<br>Brief (Sach Betrieb)<br>Bestandsmeldung 1.11.21<br>E-Mail |    |  | Eingangspost |  |
|                   | 8 | 25.02.2022 | Auskünfte<br>Brief (Sach Betrieb)<br>E-Mail                                                       |    |  | Eingangspost |  |
|                   | 1 | 25.02.2022 | Auskünfte<br>Brief (Sach Betrieb)<br>E-Mail                                                       |    |  | Eingangspost |  |
|                   | â | 25.02.2022 | Auskünfte<br>Brief (Sach Betrieb)<br>E-Mail                                                       |    |  | Eingangspost |  |
| ß                 | â | 25.02.2022 | Auskünfte<br>Brief (Sach Betrieb)<br>E-Mail                                                       | N. |  | Eingangspost |  |
|                   | ۲ | 29.11.2021 | Änderung Vertragsdaten (A1935)<br>Brief (Sach Betrieb)<br>Extremus<br>E-Mail                      |    |  | Eingangspost |  |
|                   | 8 | 20.11.2021 | Änderung Vertragsdaten (A1935)<br>Brief (Sach Betrieb)<br>Extremus                                |    |  | Eingangspost |  |